# 國立中山大學 奈米中心

## 線上繳費系統使用手冊 (112.08.21)

- 一、 注意事項
  - 收到繳款通知單(如附件 1)後,請至「線上繳費系統」填寫資料產生繳費單。(如需一張 以上繳費證明請分筆填寫。)
  - 2. 請至台銀或超商繳現、或利用自動提款機 ATM 或網路 ATM 轉帳繳費。
  - 3. 繳費證明待入帳後,將以電子郵件寄發。
- 二、 操作方法
  - 1. 總務處網頁/出納組/<sup>線上收款</sup> 全方位管理系統

線上收款全方位管理系統網址: <u>https://payment.nsysu.edu.tw/olprs70/</u>

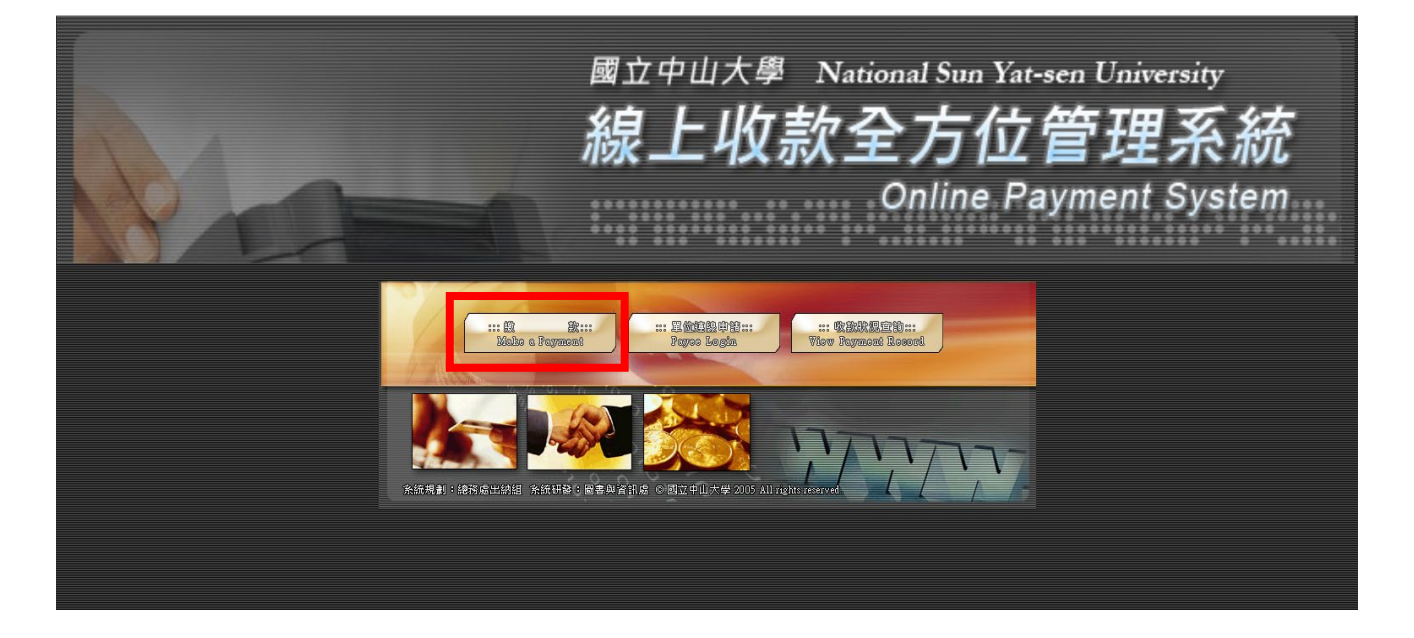

2. A.收款單位:奈米中心 B.收款款別-會計科目:使用作業費---12KN7421

| Step1.                     | 青選擇收款單位及類別<br>e Department and Item |     |                |                                     |   |
|----------------------------|-------------------------------------|-----|----------------|-------------------------------------|---|
| 收款單位<br>Department         | 奈米中心                                | ~   |                |                                     |   |
| 收款款別會計科目                   | 貴儀中心                                | *   |                |                                     |   |
| ItemAccount No             | 產學營建 及 推廣 教 育 處 教 務 處               |     |                |                                     |   |
|                            | 國際事務處                               |     | C(1 =          | 主观探收为常位立转则                          |   |
|                            | 海洋環境及工程學系                           |     | Step1.5        | 9进挥收水甲亚反短加<br>e Department and Item |   |
| 系統規劃:                      | 海洋牛科學學院<br>海洋生物科技暨資源學系              |     | 收款單位           | 本业山心                                |   |
| 系統研發:國立中山;<br>1您的選單呈現亂碼,請; | 海下科技研究所                             | 日連結 | Department     | <b>示</b> 小平心                        |   |
|                            | 校友服務暨社會責任中心                         |     | 收款款別會計科目       |                                     |   |
|                            | 師資培育中心                              |     | ItemAccount No |                                     |   |
|                            | <u>奈米核心設施共同實驗室</u>                  |     |                |                                     | i |
|                            | 奈米中心                                |     |                | 展站区而具12KN/111<br><u> </u>           |   |
|                            | 西灣學院服務學習教育中心                        |     |                | 儀器使用費12KN7 <u>421</u>               |   |
|                            | 全球產學營運及推廣處                          |     | 系統規劃:          | 國立中山大學總務處出納組                        |   |
|                            | 梁雷丁程                                |     | 多な研発・國立由川一     | ▶ 與国聿朗容訊 唐 All rights roso          | m |

3. 收款單位及收款款別選定後,按確定。

| Step1.意<br>Choos                                 | 青選擇收款單位及類別<br>e Department and Item |   |
|--------------------------------------------------|-------------------------------------|---|
| 收款單位<br>Department<br>收款款別會計科目<br>ItemAccount No | 奈米中心<br>儀器使用費12KN7421               | ~ |
|                                                  | 確定                                  |   |

- 4. 請填寫資料 (請詳細核對上述資料是否輸入正確)
  - i. 繳款人: 輸入繳款人姓名
  - ii. E-MAIL: 輸入繳款人常用 E-Mail (為寄送繳費證明)
  - iii. 機關/公司名稱: 收據抬頭 (統編: XXXXXXXX)
  - iv. 金額: 儀器使用費
  - v. 繳款人註記(請務必填寫): 老師姓名

|   | Step2.請輸入付款人姓名與付款資料                                                                                                |                                                                                                    |  |  |  |  |  |  |  |  |
|---|----------------------------------------------------------------------------------------------------|----------------------------------------------------------------------------------------------------|--|--|--|--|--|--|--|--|
|   | Payment Information                                                                                                |                                                                                                    |  |  |  |  |  |  |  |  |
|   | 收款單位                                                                                                    | 奈米中心                                                                                                    |  |  |  |  |  |  |  |  |
|   | (Payee)                                                                                                    |                                                                                                    |  |  |  |  |  |  |  |  |
|   | 收款款別<br>(Purnose of Payment)                                                                                       | 儀器使用費                                                                                                    |  |  |  |  |  |  |  |  |
|   | e計科目                                                                                                    |                                                                                                    |  |  |  |  |  |  |  |  |
|   | (Account Code) :                                                                                                   | 12KN7421                                                                                                    |  |  |  |  |  |  |  |  |
| ſ | *繳款人(Payer):                                                                                                    | (required)                                                                                                    |  |  |  |  |  |  |  |  |
|   | *email:<br>「本校繳费證明以電子藝件寄發,未填此欄將無法收到繳费證明。」(The proof of payment will be                                             | (required)                                                                                                    |  |  |  |  |  |  |  |  |
| l | sent via email. Please be sure to indicate your email in this column.)<br>機關/公司名稱 (Institution / Company of Payer) |                                                                                                    |  |  |  |  |  |  |  |  |
| I | *金 额 (Amount)(ex: 1000):                                                                                           | (required)                                                                                                    |  |  |  |  |  |  |  |  |
|   | *付款方式 (Types of Payment):                                                                                          | ● 現金/ATM轉帳(合台銀合分行繳款、ATM轉帳、網路銀行或超商繳款:7-11、OK、全家、萊爾<br>富)<br>Cash/ ATM Transfer ( including any branch of the Bank of Taiwan, ATM Transfer, Online Bank or<br>Convenience Stores: 7-11, OK, Family Mark, Hi-Life) |  |  |  |  |  |  |  |  |
|   | 缴款人註記(User memo):                                                                                                  |                                                                                                    |  |  |  |  |  |  |  |  |
|   |                                                                                                    | (已輸入0字,還可輸入200字)                                                                                                    |  |  |  |  |  |  |  |  |
|   | · · · · · · · · · · · · · · · · · · ·                                                                              | 定                                                                                                    |  |  |  |  |  |  |  |  |

#### 5. 確認交易明細 - 確定按

| (nsysu)nano, 請確認您此次付款的相關資料及金額,確認後即可產生《轉帳帳號》。 |                |  |  |  |  |  |  |  |
|----------------------------------------------|----------------|--|--|--|--|--|--|--|
| 交易明細                                         |                |  |  |  |  |  |  |  |
| 付款類別                                         | 奈米中心/ 儀器使用費    |  |  |  |  |  |  |  |
| email                                        | nano@gmail.com |  |  |  |  |  |  |  |
| 您的付款金額                                       | 1000元          |  |  |  |  |  |  |  |
| 交易備註                                         | nano           |  |  |  |  |  |  |  |
| 確認取消                                         |                |  |  |  |  |  |  |  |

#### 6. 請選擇輸出版型: A.紙本列印 B.保留螢幕顯示

| 選擇輸出格式                                                                                                    |                                                                                                    |                                             |                        |  |  |  |  |  |  |
|----------------------------------------------------------------------------------------------------|----------------------------------------------------------------------------------------------------|---------------------------------------------|------------------------|--|--|--|--|--|--|
|                                                                                                    | 請選擇輸出版型                                                                                                    |                                             |                        |  |  |  |  |  |  |
|                                                                                                    | 紙本列印                                                                                                    |                                             |                        |  |  |  |  |  |  |
|                                                                                                    |                                                                                                    | 保留螢幕顯示                                      |                        |  |  |  |  |  |  |
|                                                                                                    | 繳費                                                                                                    | 根號 13339020240038                           |                        |  |  |  |  |  |  |
|                                                                                                    | 徽費                                                                                                    | 金額 新台幣壹仟元整 NT\$1000                         |                        |  |  |  |  |  |  |
|                                                                                                    | 繳費                                                                                                    | 期限 107年12月31日                               |                        |  |  |  |  |  |  |
| 繳費注意事項                                                                                                    |                                                                                                    |                                             |                        |  |  |  |  |  |  |
| <ul> <li>、繳費方式擇一</li> <li>1. 持本通知單至臺銀各分</li> <li>2. 至全國各金融機構設計</li> <li>3. 至統一、全家、OK</li> <li>4. 使用網路 ATM 繳款</li> </ul> | 行 <b>臨櫃繳費。</b><br>[之自動提款機ATM轉帳繳款(保留交易明細表)<br>萊爾富等超商繳納。需自付手續費6元。<br>請自行列印轉帳證明)。                                                 |                                             |                        |  |  |  |  |  |  |
| 二、鐵費證明<br>1.以現金至銀行、超商<br>2.以自動提款機ATM轉<br>3.以網路ATM轉輕鐵款<br>4.繳費證明單需待入帳<br>5.若急需列印繳費證明                                     | a櫃繳款,憑代收單位收訖通知單換取正式繳費證<br>賬繳款,請保留交易明細表備查領取正式繳費證明。<br>,請自行列印轉帳證明備查領取正式繳費證明。<br>&始能列印項取。各種繳款方式因金融機構作業不<br>與者,建議採用台灣銀行各分行臨櫃繳款,隔日因 | 明。<br>。<br>同,人帳之工作天數如下:ATM:2天;f<br>可取得繳費證明。 | §用卡: <b>3</b> 天;超商:7天。 |  |  |  |  |  |  |

- 7. 請持繳費單 (附件二)
  - i. 持繳費單至統一、全家、OK、萊爾富超商繳費 (需自付手續費 6 元)
  - ii. 台灣銀行各分行 (入帳作業時間約 7 個工作天)。
  - iii. ATM 轉帳 (入帳時間約 2 個工作天)
  - iv. 各項繳費說明,請詳閱繳費單
- 8. 入帳後,您的電子信箱會收到中山大學的繳費證明,即可自行列印單據。

| 國立中山大學                            |                                          |                                  |                                                    |  |  |  |  |
|-----------------------------------|------------------------------------------|----------------------------------|----------------------------------------------------|--|--|--|--|
| (NATIONAL SUN YAT-SEN UNIVERSITY) |                                          |                                  |                                                    |  |  |  |  |
| 繳費證明                              |                                          |                                  |                                                    |  |  |  |  |
| (PROOF OF PAYMENT)                |                                          |                                  |                                                    |  |  |  |  |
|                                   | 中華民國                                     | 107年10月04日                       | 中山銀字第 2072570310002 影                              |  |  |  |  |
| 繳款人<br>PAYER                      | 國立中                                      | 中山大學(統編:1                        | 1111111)(王大明)                                      |  |  |  |  |
| 款別名稱<br>PAYMENT FOR               | 款別名稱     奈米科技研發中心 儀器使用費       AYMENT FOR |                                  |                                                    |  |  |  |  |
| 金額 新台幣 壹仟元整                       |                                          |                                  |                                                    |  |  |  |  |
| TOTAL AMOUNT NT \$ 1000           |                                          |                                  |                                                    |  |  |  |  |
| 備註<br>PAYMENT METHOD AND NOTES    | 繳款方式 虚:<br>繳                             | 擬帳號:133379<br>款時間:2018<br>入帳日期:2 | 2072000200(自動櫃員機)<br>-10-04 09:20:00<br>:018-10-04 |  |  |  |  |
| 經手人:黃敏菁                           | 主辦出納:黃雅真                                 | 主辦會計:盧貴美                         | 機關長官:鄭英耀                                           |  |  |  |  |
| CASHIER C                         | CHIEF CASHIER                            | CHIEF<br>ACCOUNTANT              | PRESIDENT                                          |  |  |  |  |

註:本繳費證明以電子郵件寄發。

(THE PROOF OF PAYMENT IS SENT VIA EMAIL.)

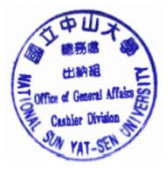

### 中山大學奈米科技中心儀器服務繳款通知單

老師您好,

請您查看以下繳款明細內容,並在繳款期限內繳清應繳金額,如有任何疑問,請與我 們聯繫。謝謝!

| 機台<br>名稱 | 使用人 | 日期                 | 時段(實際使<br>用) | 單<br>價 | 時數 | 小計    | 其它費用  | 費用說明  | 費用小計  | 應收金額  | 實收金額  | 備註 |
|----------|-----|--------------------|--------------|--------|----|-------|-------|-------|-------|-------|-------|----|
| SEM      |     | 2023-<br>08-<br>11 | 14:00~15:00  | 600    | 1  | 600   | 10    | CD*1  | 610   | 610   | 610   |    |
| SEM      |     | 2023-<br>08-<br>14 | 11:00~12:00  | 600    | 1  | 600   |       |       | 600   | 600   | 600   |    |
| 小計       |     |                    |              |        | 2  | 1,200 |       |       | 1,210 | 1,210 | 1,210 |    |
| 合計       |     |                    | 2            | 1,200  |    |       | 1,210 | 1,210 | 1,210 |       |       |    |

#### 2023 年 08 ~ 08 月儀器服務使用記錄

1. 繳款金額: 1,210 元整

- 2. 繳款期限: 112年9月30日
- 3. 繳款方式:月結 校內:(1)轉帳
  - 校外: (1) 電匯 (2) 線上繳款
- 繳款帳戶戶名:國立中山大學校務基金401專戶 帳號:011036032059(台灣銀行高雄分行) 備註欄請註明「奈米中心分機2681」
- 線上繳款系統(可以使用ATM或超商繳款) https://payment.nsysu.edu.tw/olprs70/step2-01.asp (收款單位請選奈米科技研發中心,收款款別(科目)請選儀器使用費--KN7421,如需統編請填寫機關

或公司名稱後)

6. 匯款者及線上繳款者,待入帳後將收到本校寄發的電子繳費證明。

敬祝 研安! 張玉盈敬上 \*\*\*\*\*\*\* 張玉盈 國立中山大學奈米科技研發中心 Tel: (07)525-2000 #2681 E-mail: vicky65@staff.nsysu.edu.tw 地址: 804高雄市鼓山區西子灣蓮海路70號

#### 附件二

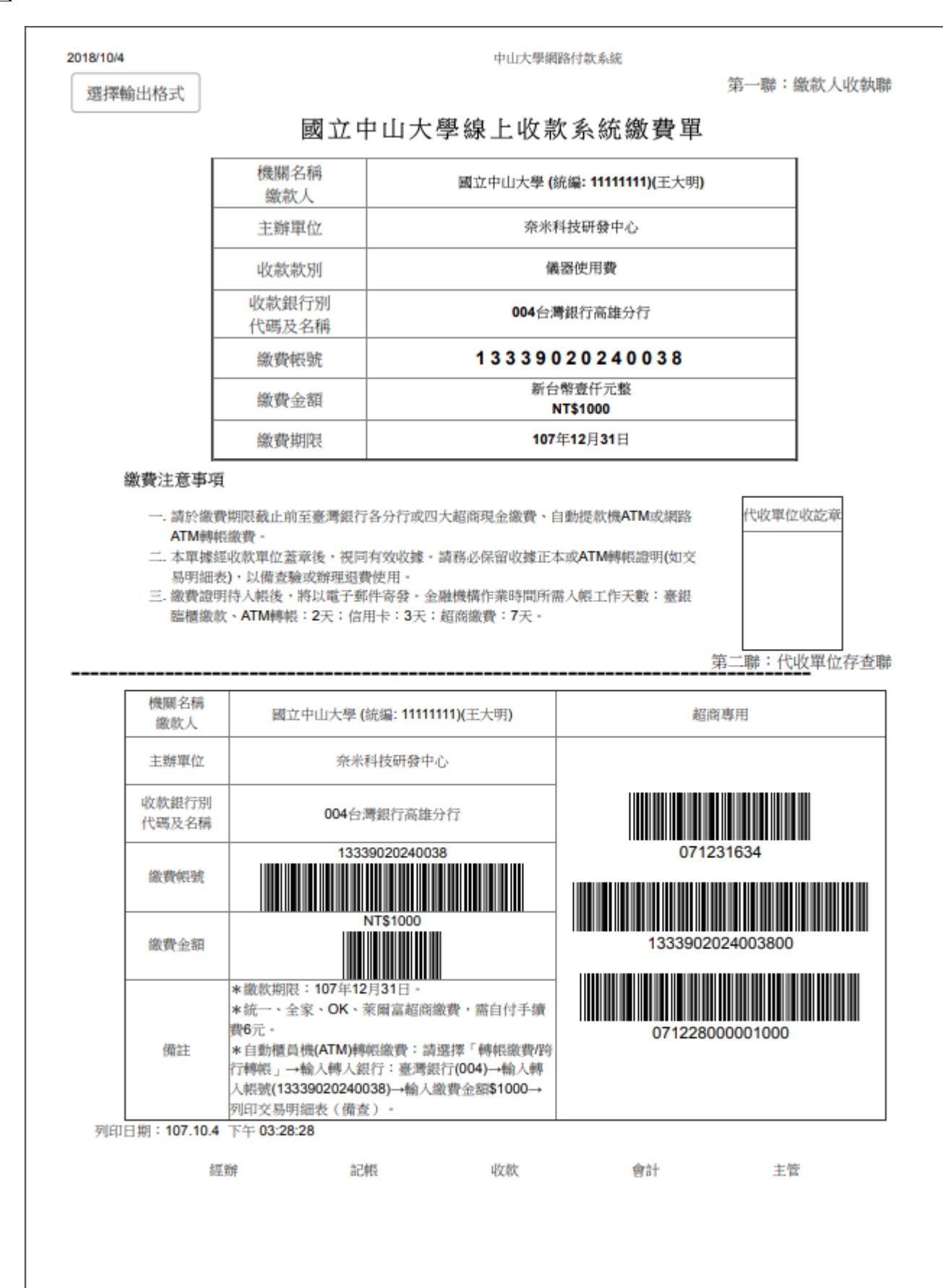

https://payment.nsysu.edu.tw/olprs/atm\_SuccPage\_P02.asp